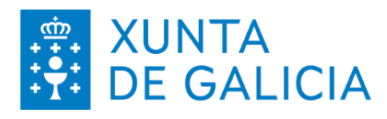

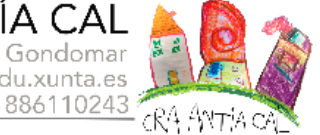

## COMO DESCARGAR O CERTIFICADO DE MATRÍCULA DESDE ABALAR?

Precísase un ordenador e un certificado dixital válido (Chave

65, FNMT...)Dende un ordenador entrar no seguinte

enlace a abalar: <u>https://www.edu.xunta.gal/abalar</u>

1: Identificarse co certificado dixital:

Elixe entre identificarte coa chave 365 (1º Frecha) ou o FNMT (2ºFrecha).

| ABALAR                                          | fint                                                                                                    |
|-------------------------------------------------|----------------------------------------------------------------------------------------------------|
| Chave365                                        |                                                                                                    |
| Usuano de educación<br>Chave365<br>Usuano Xunta |                                                                                                    |
| Entrar<br>Ou entre con certificado dixital      | XUNTA CONSELLERÍA DE CUETURA<br>DE GALICIA EXPLASIÓN, FORMACIÓN<br>DE GALICIA POPOSIÓN EL UNIVERSIDADE<br>Devisio protecto pol Granalina de Orbana, fidación,<br>como de homano el el biomadiade |
| Contacto 😮 Axuda                                |                                                                                                    |

2: Unha vez dentro de Abalar, pulsar en "VER ALUMNO"

| - → C ill eduxunta.gal/aba          | lar/inicioAbalar.do?p           | erfil=R      |                               |    |            |         | G 🖻 🖈 🖬 🗳      |
|-------------------------------------|---------------------------------|--------------|-------------------------------|----|------------|---------|----------------|
| Aplicaciones 💿 Emisoras de radio e. | . 💽 Correct                     | WhatsApp Web | Google Calendar 📙 UVIGO 📙 UDC |    |            |         |                |
| espezoAbalar =                      |                                 |              |                               | 60 |            | ò       |                |
| io .                                | Inicio > F                      | amilias      |                               |    |            |         |                |
| izo Familias                        |                                 | *            |                               |    |            | Accións |                |
|                                     |                                 |              | ò                             |    |            |         |                |
|                                     |                                 |              | •                             |    |            |         |                |
|                                     |                                 |              | 04/10/2023 - DIAS NON LECTIVO |    |            |         |                |
|                                     |                                 |              | 042102202310140310141201140   | 4  |            |         |                |
|                                     |                                 |              | •                             |    | Ver Alumno |         |                |
|                                     |                                 |              |                               |    |            |         |                |
|                                     |                                 |              |                               |    |            |         |                |
|                                     |                                 |              |                               |    |            |         |                |
|                                     |                                 |              |                               |    |            |         |                |
|                                     |                                 |              |                               |    |            |         |                |
|                                     |                                 |              |                               |    |            |         |                |
|                                     |                                 |              |                               |    |            |         |                |
|                                     |                                 |              |                               |    |            |         |                |
|                                     |                                 |              |                               |    |            |         |                |
|                                     |                                 |              |                               |    |            |         |                |
| XUNTA CONSELLER                     | RÍA DE CULTURA,<br>N. FORMACIÓN |              |                               |    |            |         | R Baarsub, Cru |

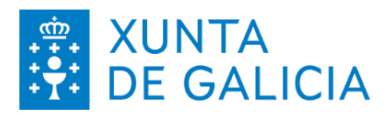

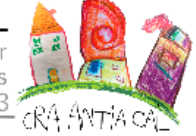

## 3: Na fiestra que se abre buscar e seleccionar "Descargar documentos".

| 🍎 espazoAbalar \Xi |                                                                                                    | ٩                                                                                                    | Ċ  |  |  |  |  |  |
|--------------------|----------------------------------------------------------------------------------------------------|----------------------------------------------------------------------------------------------------|----|--|--|--|--|--|
| Inicio             | Inicio > Información                                                                                                    |                                                                                                    |    |  |  |  |  |  |
| espazo Familias    |                                                                                                    | Accións                                                                                                    |    |  |  |  |  |  |
|                    | 📕 Información                                                                                                    |                                                                                                    |    |  |  |  |  |  |
|                    | Datos académicos<br>Pode realizar un seguimento académico do curso actual no que a súa filla se encontra matriculada, consultando as súas cualificacións por avaliación e<br>as súas faltas de asistencia.                           |                                                                                                    |    |  |  |  |  |  |
|                    | Curso actual<br>Pode consultar os datos xerais do curso no que está matriculada a súa filla, como o seu titor ou titora, as súas materias e profesorado, as materias das<br>que está exenta ou se ten algún cargo no ámbito escolar. |                                                                                                    |    |  |  |  |  |  |
|                    | Escolarización<br>Pode consultar o histórico de escolarización da súa filla e ver as súas cualificacións do ano anterior ao actual                                                                                                   |                                                                                                    |    |  |  |  |  |  |
|                    | Datos familiares<br>Pode consultar os datos de contacto dos que dispón a Consellería de Educación. Permiteselle modificar os seus datos se estes están desactualizados.                                                              |                                                                                                    |    |  |  |  |  |  |
|                    | Servizos complementarios<br>Pode consultar os datos dos servizos de transporte e comedor da súa filla.                                                                                                    |                                                                                                    |    |  |  |  |  |  |
|                    | Faltas de conduta<br>Pode consultar as faitas de conduta da súa filla.                                                                                                    |                                                                                                    |    |  |  |  |  |  |
|                    | Centro<br>Pode coñecer os datos de contacto do centro onde se encontra matriculada                                                                                                    | a súa filla.                                                                                                    |    |  |  |  |  |  |
|                    | Calendario académico<br>Pode consultar o calendario académico do centro ao que pertence a alumna                                                                                                    |                                                                                                    |    |  |  |  |  |  |
|                    | Descargar documentos<br>Pode obter certificacións da súa situación académica,                                                                                                    |                                                                                                    |    |  |  |  |  |  |
|                    | <b>≅</b> Accións                                                                                                    |                                                                                                    |    |  |  |  |  |  |
|                    | Subscrición<br>Ponse á súa disposición a posibilidade de manterse informado da publicació<br>filla. Estas notificacións poden realizarse a través de correo electrónico, e po                                                        | in de novas cualificacións, faitas de asistencia ou outras notificacións da sú<br>de darse de baixa destas subscricións desactivándoas cando o desexe. | ìa |  |  |  |  |  |
|                    | Xustificar faltas                                                                                                    |                                                                                                    |    |  |  |  |  |  |

4: Pulsar encima de "PDF" ao carón de Certificado de matríOcula. Unha vez feito, pulsar na icona de "Buzón de informes":

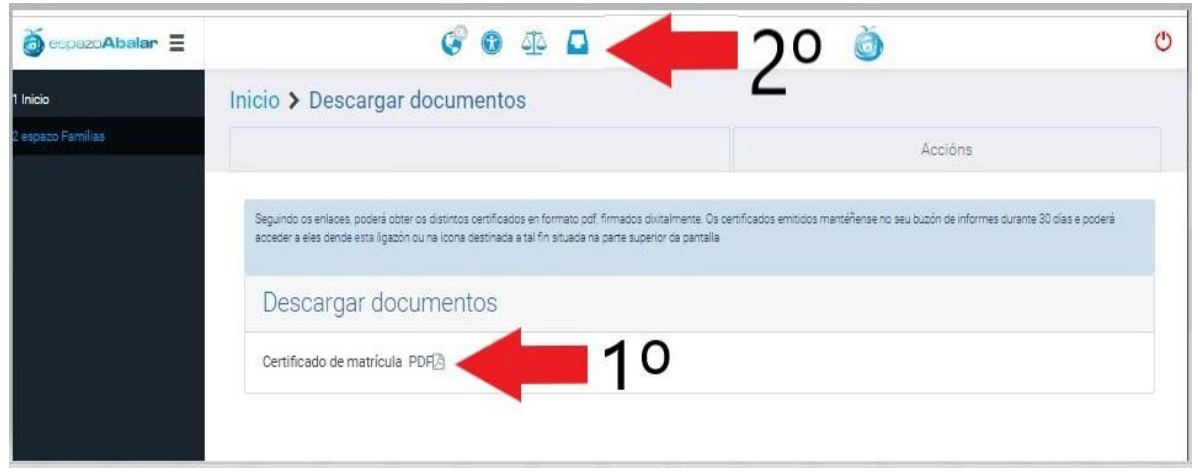

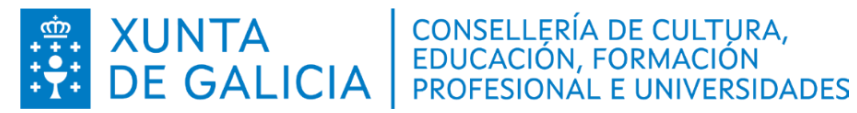

CRA ANTÍA CAL Gándara 8, Peitieiros 36389 Gondomar cra.antia.cal@edu.xunta.es 886110243

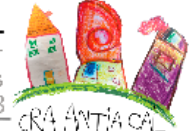

## 5: Ás veces tes que volver a identificarte coa chave ou co FNMT na páxina BuzonInformes.

| <b>BUZONINFORMES</b><br>Identifíquese                            | <b>FTT</b>                                                                                                    |
|------------------------------------------------------------------|----------------------------------------------------------------------------------------------------|
| Usuario de educación Usuario de educación Chave365 Usuario Xunta |                                                                                                    |
| Entrar<br>Ou entre con certificado dixital<br>Entrar             | Image: Strain of the construction of the construction o |

6: Unha vez dentro de **BuzonInformes**. Descargar o ficheiro pinchando na icona sinalizada na imaxe:

| BuzonInformes | = |                                     | 0                            | 573  |        | 6                      |              |             |         | C |
|---------------|---|-------------------------------------|------------------------------|------|--------|------------------------|--------------|-------------|---------|---|
| 1 Bluzon      |   | Informes do u                       | isuario                      | -    |        |                        |              |             |         |   |
|               |   | <ul> <li>Filtro de busca</li> </ul> |                              |      |        |                        |              |             |         |   |
|               |   | abalar (1)                          |                              |      | -      | -                      | _            | _           | -       |   |
|               |   | C Heimanar                          | A linner Dir                 | Ben  |        |                        |              |             |         |   |
|               |   | Seleccionar                         | Descrición                   | Tipo | Tamaño | Data de<br>petición    | Estado 🕐     | Información | Opcións |   |
|               |   | O informe d                         | e certificacion de matricula |      | 279 KB | 15/10/2023<br>20:25:52 | ✓ Dispoñible |             | ± 8     |   |
|               |   | Un elemento atopado                 |                              |      |        |                        |              |             |         |   |
|               |   |                                     |                              |      |        |                        |              |             |         |   |